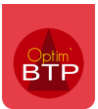

OptimBTP vous permet d'intégrer une image dans le corps du devis. Vous trouverez ci après la procédure pour intégrer et mettre en forme votre image.

### Intégration d'une image dans le corps du devis

À partir de votre devis :

Sélectionnez une ligne de devis.

Cliquez sur l'onglet image en bas du devis.

Cliquez sur l'icône et sélectionnez le fichier.

| i. | 1 🖾 🕀 💽 %                                        | <b>1 1 - 1 -</b>            | 2000               | ॻ 🧟 � - ऄ -   @ - ६ -   ≯ ← Ҳ @ - @                                                                                 |              |             |                            |            |
|----|--------------------------------------------------|-----------------------------|--------------------|----------------------------------------------------------------------------------------------------|--------------|-------------|----------------------------|------------|
|    | N° ligne                                         | Code                        | Nb heure           | Désignation                                                                                                    | l            | Jn. Qté     | PAU                        | Coef F.G   |
| L  | ~ <u>1</u>                                       |                             | 3,70               | INSTALLATION                                                                                                    |              | 1           | <u>,00</u> <u>405,13 €</u> | <u>1,0</u> |
| L  | L ∨ 1.1                                          |                             | 3,70               | Cabane de chantier & divers                                                                                         |              | 1           | 405,13€                    | 1,0        |
| *  | 1.1.1                                            | INSTALLA                    | 3,70               | Installation de chantier, y compris déclarations administratives (DICT<br>SOGED, PPSPS) et amené/repli de matériels | ; Е          | ins 1       | 1,00 405,13€               | 1,0        |
| L  | ~ <u>2</u>                                       |                             | 2.66               | TERRASSEMENT                                                                                                    |              | 1           | <u>,00</u> <u>248,24 €</u> | 1.2        |
| L  | v 2.1                                            |                             | <b>2,6</b> 6       | FOUILLE EN RIGOLE                                                                                                   |              | 1           | 1,00 248,24€               | 1,2        |
| 4  | 2.1.1                                            | TERFR                       | 2,66               | Fouilles en rigoles pour semelles isolées et filantes, cis évacuation                                               | 1            | ЛЗ <u>5</u> | 5 <mark>,31</mark> 46,75€  | 1,2        |
|    |                                                  |                             |                    |                                                                                                    |              |             |                            |            |
|    |                                                  |                             |                    |                                                                                                    |              |             |                            |            |
|    |                                                  |                             |                    |                                                                                                    |              |             |                            |            |
|    | [4]                                              |                             |                    | m                                                                                                    |              |             |                            |            |
|    |                                                  | Valeurs                     |                    | Textes                                                                                                    |              |             | Image                      |            |
|    | Image                                            |                             |                    |                                                                                                    |              |             |                            |            |
|    | Préconisations : Form<br>Taille limitée à 500 ki | at : jpeg; Taille ma:<br>o. | ki (pi) : 400x250. | ↓ <u>Valider</u>                                                                                                    | د <b>×</b> ۵ | nnuler      |                            |            |

PS : Il est préconisé d'avoir un format jpeg de taille **maxi** à **400x250**. Pour cela vous pouvez modifier la dimension de l'image.

## Redimensionner l'image dans le corps du devis

| Cliquez sur l'ice                                    | ône crayon 칠                   |    |        |  |  |  |
|------------------------------------------------------|--------------------------------|----|--------|--|--|--|
|                                                      |                                |    |        |  |  |  |
|                                                      |                                |    |        |  |  |  |
|                                                      |                                |    |        |  |  |  |
|                                                      |                                |    |        |  |  |  |
|                                                      |                                |    |        |  |  |  |
|                                                      |                                |    | m      |  |  |  |
|                                                      |                                |    |        |  |  |  |
|                                                      | Valeurs                        |    | Textes |  |  |  |
| ige                                                  |                                |    |        |  |  |  |
| éconisations : Format : jp<br>ille limitée à 500 ko. | peg; Taille maxi (pi) : 400x25 | 0. |        |  |  |  |

#### Sélectionnez, Redimensionner.

| er Recadrer Redimensionner Agrandir      | on Gomme Remplir Trait Clipse T Texte           | Sélection  |
|------------------------------------------|-------------------------------------------------|------------|
| Taille                                   | Dessin                                          | Selection  |
|                                          |                                                 |            |
|                                          |                                                 |            |
|                                          | Survol en charge                                |            |
|                                          | Redimensionnement -                             | 1 <b>X</b> |
| T                                        | Taille actuelle de l'image : 1206 X 1048 pixels |            |
| Stocke                                   | Taille absolue (pixels)                         | sonn       |
|                                          | Largeur : 241                                   | emer       |
| 14 A A A A A A A A A A A A A A A A A A A | Hauteur : 210                                   | 15         |
| 12-27                                    |                                                 |            |
|                                          | • Pourcentage :                                 |            |

Réduisez le pourcentage afin d'avoir une dimension inférieure à la préconisation.

#### Exemple de mise en page :

# DOCUMENT NON VALIDE

Page 1 sur 1

| N°    | Désignation                                                                                                    | Unit. | Qté  | Prix unitaire | Total   |
|-------|----------------------------------------------------------------------------------------------------|-------|------|---------------|---------|
| 1     | INSTALLATION                                                                                                    |       |      |               | 531,79€ |
| 1.1   | Cabane de chantier & divers                                                                                          |       |      |               | 531,79€ |
| 1.1.1 | Installation de chantier, y compris déclarations administratives (DICT,<br>SOGED, PPSPS) et amené/repli de matériels | Ens   | 1,00 | 531,79€       | 531,79€ |
|       | Seckoge<br>Determined<br>Determined<br>Determined<br>Determined<br>Determined                                        |       |      |               |         |
| 2     | TERRASSEMENT                                                                                                    |       |      |               | 364,48€ |
| 2.1   | FOUILLE EN RIGOLE                                                                                                    |       |      |               | 364,48€ |
| 211   |                                                                                                    | 842   | E 24 | 60 6AE        | 204 400 |